## Now There is a Good Day Ascension Mobile App!

You can now get Good Day Ascension anytime, anywhere through a mobile app! Enjoy our integrated health ministry's daily "online newspaper" on your phone or tablet and read about associate achievements, patient

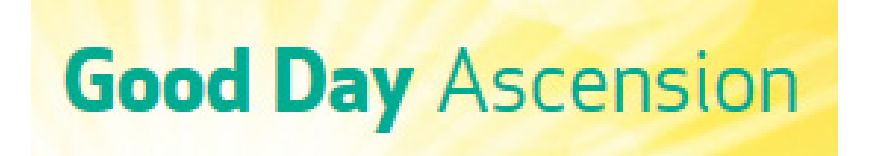

successes, best practices and innovations, all building our spirit of One Ascension.

The Good Day Ascension mobile app is available for both Android and iOS devices. The app features the same articles and reflections as the Good Day Ascension website – without having to be connected to the Ascension network.

To access the Good Day Ascension app, you must have signed up for MDM, which is how you access your Ascension email via your personal phone or tablet. If you do not currently receive work email on your device, you will need to read the MDM Sign-Up Walkthrough beginning on page 3 of this document.

## Once you have MDM, here are the steps to download the Good Day Ascension app:

1) Locate the Worx app on your device.

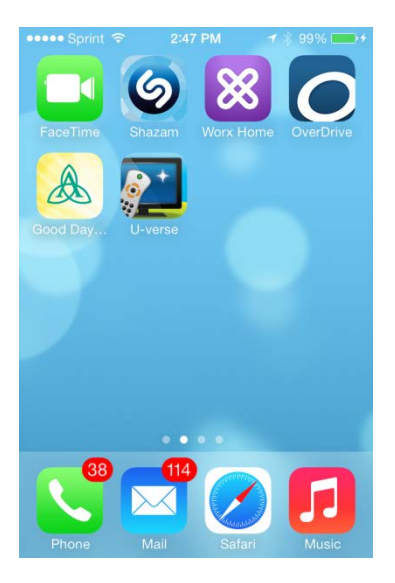

 Open the Worx app and then select the Worx Store located within the Worx app.

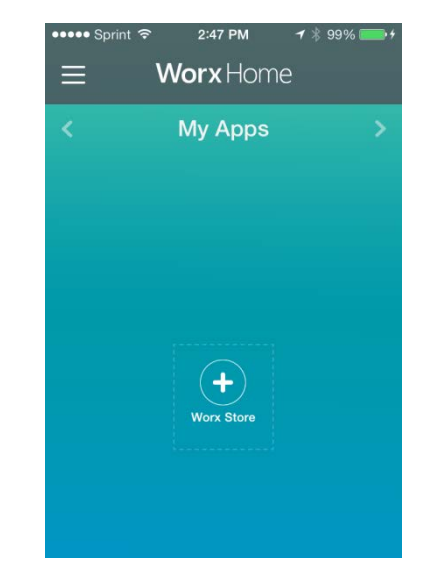

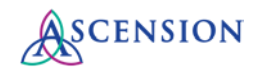

3) Install the Good Day Ascension app located in the Worx Store.

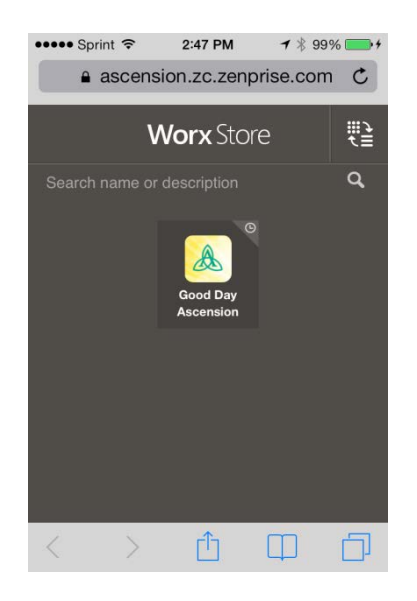

4) Once the app is downloaded, this icon will appear with your apps. Open it to view Good Day Ascension.

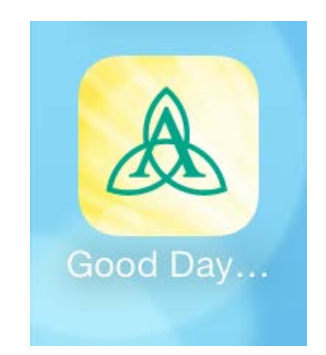

If you have any feedback or questions about the new app, please send them to <u>GoodDay@ascension.org</u> or <u>Nick.Ragone@Ascension.org</u>.

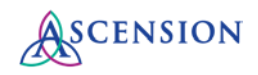

## Appendix – MDM Sign-Up Walkthrough

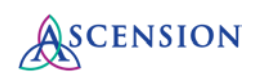

## Mobile Device Management (MDM) Sign-Up Walkthrough

Below are the steps for Ascension associates to receive email on their smart phones and tablets. While most devices that support Active Sync connections are able to use this new management tool, there are some types of devices that will not be able to meet our security and will be unable to establish a connection.

- 1. Browse to this website: <u>https://mdm.ascensionhealth.org/</u>. Log in by selecting your network domain from the drop-down. Use only your username in the username field. Do not include your domain in front of it.
- 2. Review the MDM acknowledgement terms and conditions, and proceed to the MDM request page if agreeable.

| I acknowledge the following:                                                                                                    |  |  |  |  |  |  |
|----------------------------------------------------------------------------------------------------|--|--|--|--|--|--|
| <ul> <li>I have read the Mobile Device Management Acknowledgment.</li> <li>Access to Ascension Health/Health Ministry email and other networked systems via a mobile device must be approved by Ascension Information Services (AIS).</li> <li>No jailbroken (Apple) or rooted (Android) devices may be used.</li> <li>I am required to set a password of at least 4 characters and an activity timeout will be applied automatically to my mobile device.</li> <li>The physical security of a mobile device that contains Ascension Health/Health Ministry data is my responsibility.</li> <li>I am prohibited from doing anything to circumvent applied security controls, and understand that circumvention will result in the immediate disconnection of my device from the Ascension Health/Health Ministry data is my responsibility.</li> <li>Passwords may not be stored in clear text on the device file system.</li> <li>Mobile devices that contain Ascension Health/Health Ministry data must use authentication, encryption, and/or other security controls whenever technically feasible.</li> <li>Encryption of Ascension Health / Health Ministry data is required during transmission over a public network and when data is stored on the device.</li> <li>If I lose a device, I am required to report it as lost or stolen immediately.</li> <li>Any device that is no longer used for the purpose requested (lost, stolen, retired or replaced) must have all residual Ascension Health/Health Ministry data will be wiped remotely, which may also remove all data including personal files, pictures, music, videos, programs, an contact information.</li> <li>The owner of the device remains responsible for repairs, replacement, or data recovery (e.g., data, pictures, music files, software applications, etc.) on personally owned devices.</li> </ul> |  |  |  |  |  |  |
| As the mobile device environment changes, additional security requirements may be added.                                                                                                    |  |  |  |  |  |  |
| Clicking the link below indicates<br>you accept the MDM Acknowledgment<br>Proceed to Mobile Device Management Request login page                                                                                                    |  |  |  |  |  |  |
| MDM Frequently Asked Questions (FAQ)                                                                                                    |  |  |  |  |  |  |

3. Log into the MDM request website. Associates should use their respective domains:

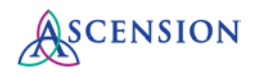

| SCENSION<br>Information<br>Services |                                          |  |  |  |  |  |
|-------------------------------------|------------------------------------------|--|--|--|--|--|
| MDM Request Login Page              |                                          |  |  |  |  |  |
| Domain:                             | MOSTL - Ascension Health National Office |  |  |  |  |  |
| Username:                           | dscher2                                  |  |  |  |  |  |
| Password:                           | ••••••••                                 |  |  |  |  |  |

4. Select the "New Access" version of the form each time you request new access for a device since your requests are considered new to our MDM system. Fill in the other necessary fields.

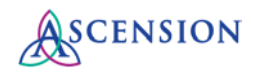

| Information<br>Services<br>IT Security Mobile Device Management (MDM) Request Form<br>All fields required · Comments are optional |                                           |                                   |                            |  |  |  |
|----------------------------------------------------------------------------------------------------|-------------------------------------------|-----------------------------------|----------------------------|--|--|--|
|                                                                                                    | New Access                                | Modify Access                     |                            |  |  |  |
| User Information                                                                                                    |                                           | -                                 |                            |  |  |  |
| First Name:                                                                                                    | David                                     | Last Name:                        | Scher                      |  |  |  |
| Ministry:                                                                                                    | MOSTL - Ascension Health National         | Login Name:                       | dscher2                    |  |  |  |
| Email Address:                                                                                                    | david.scher@ascensionhealth.org           | <<< Address is:      Corporate en | nail O Personal email      |  |  |  |
| Manager Name:                                                                                                    | Connie Story                              | Manager Email Address:            | cstory@ascensionhealth.org |  |  |  |
| Mobile Device Information<br>Type of Device:<br>Make of Phone:<br>Telephone Number:                                               | Phone Tablet     Apple     (314) 791-2332 | Operating System (OS) of Phone    | : Apple (iOS)              |  |  |  |
| Ownership of Device:                                                                                                    | Company Owned Privately Owned             | ed                                |                            |  |  |  |
| Comments                                                                                                    | Comments are not likely need              | ed.                               | ×                          |  |  |  |
|                                                                                                    | Clicking "Submit Form" signifies acce     | eptance of the MDM Acknowledge    | ment                       |  |  |  |

5. After the form is submitted, an acknowledgement message appears. Close the window.

| SCENSION<br>Information<br>Services                                                                       |
|----------------------------------------------------------------------------------------------------|
| Thank You!                                                                                                |
| Your request has been submitted. Please allow up to three business days for your request to be completed. |
| Click here to return to the Home Page.                                                                    |
| Close Window                                                                                              |

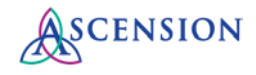

6. Shortly after submission, you will receive an automated email confirmation for the request.

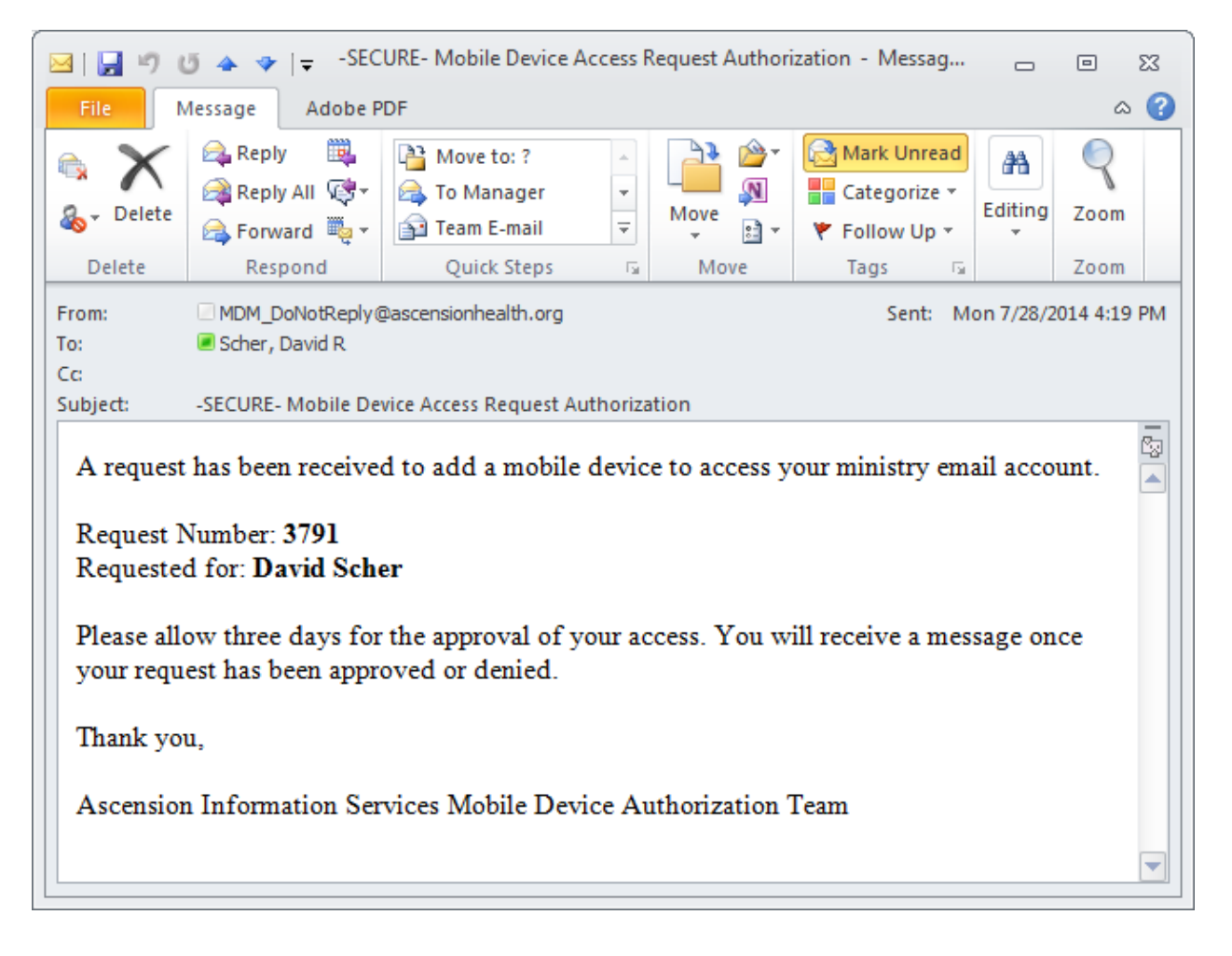

7. AIS Management will receive an email to approve your request. Once your request is approved and configured in the email system, you will receive an automated email from the MDM system that includes customized instructions for setting up email on your particular device.

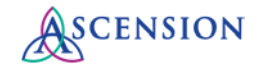

| 🖂   🛃 🍠 😈 🔺 🗇   🛫 -SECURE- Request Number: 3791 - Mobile Device Access Request - User Authorized - M 👝 🗉 🔀                                                                                                    |                                                                                                    |                                                                                                    |                        |                                            |                  |      |
|----------------------------------------------------------------------------------------------------|----------------------------------------------------------------------------------------------------|----------------------------------------------------------------------------------------------------|------------------------|--------------------------------------------|------------------|------|
| File                                                                                                    | File     Message     Adobe PDF $\triangle$ (?)                                                                          |                                                                                                    |                        |                                            |                  |      |
| ling → Delete                                                                                                    | Reply Reply Forward                                                                                                    | <ul> <li>Image: A constraint of the second second sec</li></ul> | → Move → w             | Mark Unread<br>Categorize *<br>Follow Up * | a ∰<br>Translate | Zoom |
| Delete                                                                                                    | Respond                                                                                                    | Quick Steps                                                                                                    | G Move                 | Tags 🕞                                     | Editing          | Zoom |
| From:<br>To:<br>Cc:                                                                                                    | From:     MDM_DoNotReply@ascensionhealth.org     Sent:     Wed 7/30/2014 2:03 PM       To:     Scher, David R     Scher |                                                                                                    |                        |                                            |                  |      |
| Subject:                                                                                                    | -SECURE- Request Number: 3                                                                                              | 791 - Mobile Device Acce                                                                                                    | ss Request - User Auth | norized                                    |                  |      |
| 🖂 Message                                                                                                    | XenMobile_iOS_Enrollme                                                                                                  | nt_Instructions.pdf (2 MB                                                                                                    | )                      |                                            |                  |      |
| Your request to have Mobile Device Access added to your user account has been approved. You will find the instructions to setup your device in the attached file.<br>If you have questions regarding the setup of your mobile device, or would like us to walk through the process with you, please contact the MDM/B.Y.O.D. team.<br>The MDM/B.Y.O.D. (Bring Your Own Device) team is available Monday through Friday, 7:30 AM to 6:30 PM EST at: |                                                                                                    |                                                                                                    |                        |                                            |                  |      |
| Email: mdm@ascensionhealth.org Thank you,                                                                                                    |                                                                                                    |                                                                                                    |                        |                                            |                  |      |
| MDM/B.                                                                                                    | Y.O.D. Team                                                                                                    |                                                                                                    |                        |                                            |                  |      |

- 8. Follow the enrollment instructions carefully in the attached PDF. If you have any issues during the installation process, please open a ticket for the MDM Team via email at <a href="mailto:mdm@ascensionhealth.org">mdm@ascensionhealth.org</a>.
- 9. When enrollment is completed successfully, you will receive an automated message confirming your registration.

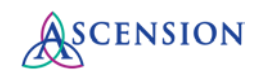

| ن 1 🖌 🖌 🗠                                                                                                    | 🔺 🗇 🔤                                                                                                    | Enrollment Confirmation                                | n - Message (Plain T | ext)                                       | _         | e 83 |
|----------------------------------------------------------------------------------------------------|----------------------------------------------------------------------------------------------------|--------------------------------------------------------|----------------------|--------------------------------------------|-----------|------|
| File Me                                                                                                    | ssage Adobe PDF                                                                                                    |                                                        |                      |                                            |           | ۵ 🕜  |
| ling                                                                                                    | Reply Reply Forward<br>All<br>Bespond                                                                                                    | Move to: ?<br>To Manager<br>Team E-mail<br>Ouick Steps | Move                 | Mark Unread<br>Categorize *<br>Follow Up * | Translate | Zoom |
| From:<br>To:<br>Cc:                                                                                                    | From:     Imdm@ascensionhealth.org     Sent:     Wed 8/13/2014 11:56 AM       To:     Imdm@ascensionhealth.org     Imdm@ascensionhealth.org       Cc:     Imdm@ascensionhealth.org     Imdm@ascensionhealth.org |                                                        |                      |                                            |           |      |
| Cc<br>Subject: Enrollment Confirmation<br>Hello:<br>Your mobile device has been successfully registered!<br>If you did not register a mobile device please contact the MDM/B.Y.O.D Team for assistance.<br>The MDM/B.Y.O.D team can be reached from 8am to 5:30pm EST Monday through Friday via:<br>Phone: Dial your ministry's IS Service Desk Number and press option 5 at the main menu.<br>Email: mdm@ascensionhealth.org<br>Regards,<br>MDM/B.Y.O.D Team |                                                                                                    |                                                        |                      |                                            |           |      |
|                                                                                                    |                                                                                                    |                                                        |                      |                                            |           | ▼    |

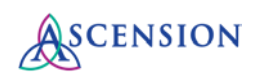